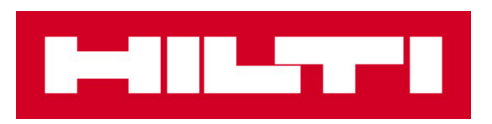

# GUIDE DE MISE À JOUR Tablette Hilti PLC 300

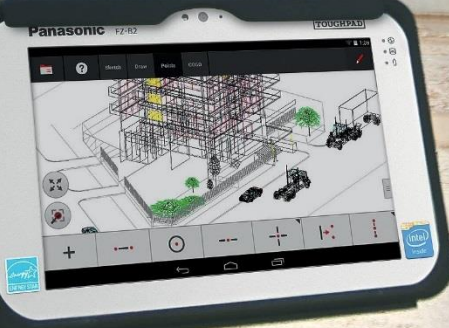

mm

30

2.25

04.08.17 09:39

#### GUIDE DE MISE À JOUR Important!

Avant de commencer, assurez-vous que le PLT 300 est éteint. La tablette PLC 300 doit être complétement chargée et raccordée à l'alimentation.

<u>Remarque</u> : Le temps de la mise à jour peut varier en fonction de la qualité et de la vitesse de la connexion internet, ainsi que de la taille du fichier.

1. Connecter la tablette à l'internet en activant la connexion Wifi dans les « paramètres ».

|             | A 🛑             |            |                |                  |              |                | 🛜 🗎 6:34             |          |
|-------------|-----------------|------------|----------------|------------------|--------------|----------------|----------------------|----------|
|             | 8               |            |                |                  |              |                |                      |          |
|             | Ŷ               | l          |                |                  | Ч            |                | ()<br>()<br>()<br>() | <b>←</b> |
|             | 🌮 🛦 İ 🖬 🛑       |            |                |                  |              |                | 0 💎 🗎 8:53           |          |
|             | APPS WIDGETS    |            |                |                  |              |                | Ĉ                    |          |
|             | Photos          | Play Books | Play Games     | Play Movies & T\ | Play Music   | Play Newsstand | Play Store           |          |
| <b>&gt;</b> | <b>O</b>        | •          |                | USER             | <b>P</b>     |                |                      |          |
|             | Settings        | Settings   | Sound Hecorder | UserButtonMan    | Voice Search | YouTube        |                      |          |
|             |                 |            |                |                  |              |                | ∦ 😒 🖬 6:34           |          |
|             | Settings        |            |                |                  |              |                |                      |          |
|             | WIRELESS & NETW | ORKS       |                |                  |              |                |                      |          |
| >           | 🗢 Wi-Fi         |            |                |                  |              |                | ON                   |          |
|             | Bluetooth       |            |                |                  |              | 01             | Ŧ                    |          |
|             | 💼 Ethernet      |            |                |                  |              | O              | F                    |          |
|             | 🕚 Data usage    | 9          |                |                  |              |                |                      |          |
|             |                 |            |                |                  |              |                |                      |          |

<u>Remarque :</u> La couleur du fond ainsi que la représentation des symboles peut varier selon la version d'Android.

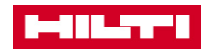

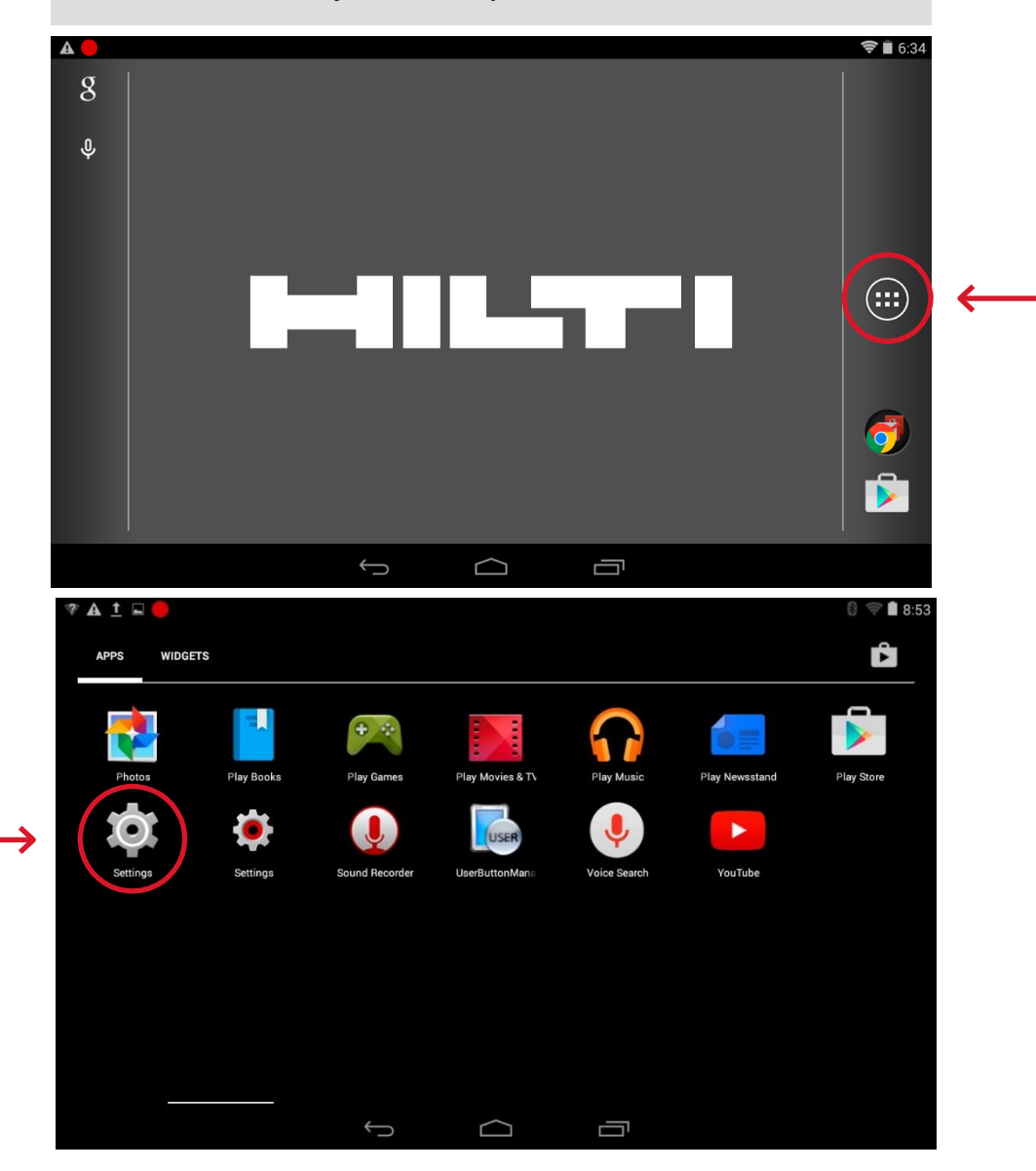

#### 2. Démarrer la mise à jour dans les paramètres Android.

3. Ouvrir la section "A propos de la tablette" (About tablet)

| 1 |   | * <b>— —</b>                     |    |   |        |  |         |   |
|---|---|----------------------------------|----|---|--------|--|---------|---|
|   |   |                                  |    |   |        |  | 8 ₹∎9:0 | ľ |
|   | ų | Settings                         |    |   |        |  |         |   |
|   |   | Security                         |    |   |        |  |         |   |
|   |   | 🛕 Language & inpu                | ıt |   |        |  |         |   |
|   |   | Backup & reset                   |    |   |        |  |         |   |
|   |   | ACCOUNTS                         |    |   |        |  |         |   |
|   |   | + Add account                    |    |   |        |  |         |   |
|   |   | SYSTEM                           |    |   |        |  |         |   |
|   |   | 🕚 Date & time                    |    |   |        |  |         |   |
|   |   | 🖐 Accessibility                  |    |   |        |  |         |   |
| > |   | 🖶 Printing                       |    |   |        |  |         |   |
|   |   | <ol> <li>About tablet</li> </ol> |    |   |        |  |         |   |
|   |   |                                  |    | Û | $\Box$ |  |         |   |

4. Choisir "Mises à jour du système" (System updates)

﴾

| System updates                                                                 |                   |  |  |
|--------------------------------------------------------------------------------|-------------------|--|--|
| Status<br>Status of the battery, network, and o                                | other information |  |  |
| Legal information                                                              |                   |  |  |
| Model number<br>FZ-B2B                                                         |                   |  |  |
| Android version<br>4.4.4                                                       |                   |  |  |
| Kernel version<br>3:10:20<br>tlite@cmirpc13 #1<br>Mon Mar 14 12:33:58 JST 2016 |                   |  |  |
| Build number                                                                   |                   |  |  |

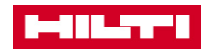

|             | <b>A -</b> |                |            |            |  | 🖋 🛜 🗎 6:35 |
|-------------|------------|----------------|------------|------------|--|------------|
|             | Ø          | System updates |            |            |  |            |
| <b>&gt;</b> |            | Download       |            |            |  |            |
|             |            | Storage        |            |            |  |            |
|             |            | Settings       |            |            |  |            |
|             |            |                |            |            |  |            |
|             |            |                |            |            |  |            |
|             |            |                |            |            |  |            |
|             |            |                |            |            |  |            |
|             |            |                |            |            |  |            |
|             |            |                | $\bigcirc$ | $\bigcirc$ |  |            |

#### 5. Sélectionner Téléchargement. (Download)

6. Le système recherche les mises à jour

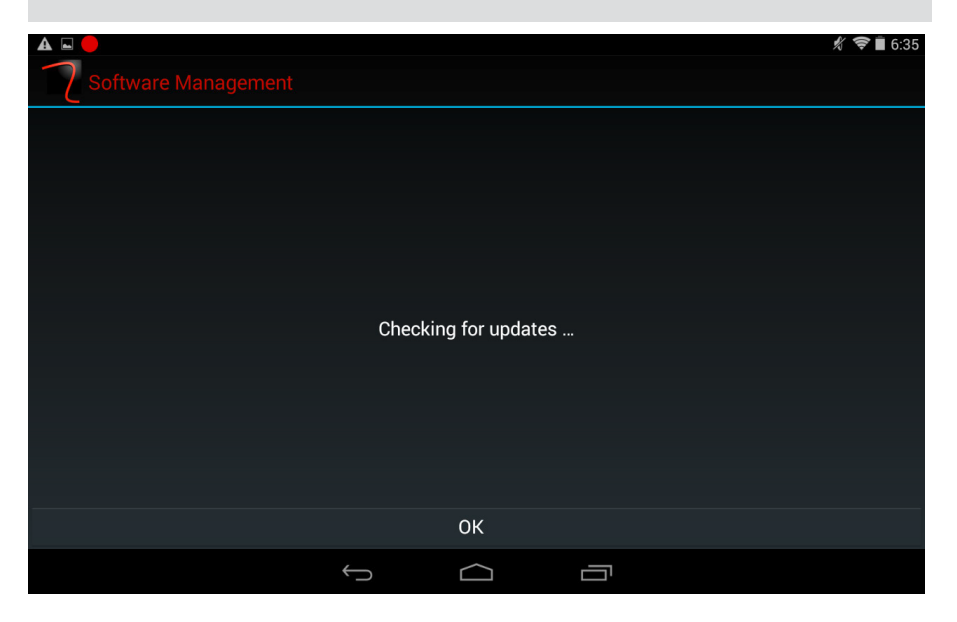

 $\rightarrow$ 

2

7. Si une ou plusieurs mises à jour existent, une fenêtre avec les détails des applications s'ouvre. Choisir « Oui », puis « OK ».

| A 🖬 🛑                                                                                                    | -                                                                |                      | 🕺 🛜 🗎 6:36 |
|----------------------------------------------------------------------------------------------------|------------------------------------------------------------------|----------------------|------------|
| 7 Software Managem                                                                                                    |                                                                  |                      |            |
| New update is available a<br>Do you want to continue?                                                                                                    | and read                                                         | ly for download.     |            |
| Size: 350.9 MB                                                                                                    |                                                                  |                      |            |
| Software that will be upd                                                                                                    | ated:                                                            |                      |            |
| -Mathematics version 1.2.10<br>-Data Manager version 1.2.10<br>-Height Transfer version 1.2.10<br>-Line Layout version 1.2.109<br>-Missing Line version 1.2.109<br>-Hilti SSI Service version 1.2.<br>-Hilti_PLT_Content_Provider v<br>-Line Transfer version 1.2.109<br>-Measure and Record version<br>-Horizontal Layout version 1.2.<br>View update description  | 9<br>99<br>109<br>ersion 1.2.<br>9<br>1.2.109<br>2.109           | 109                  |            |
| Yes                                                                                                    |                                                                  | No                   | Later      |
|                                                                                                    |                                                                  |                      |            |
|                                                                                                    |                                                                  |                      |            |
| 7 🗛 📼 🛑                                                                                                    |                                                                  |                      | # 🛜 🛿 8:06 |
| Software Managem                                                                                                    |                                                                  |                      |            |
| The following app(s) are<br>-Mathematics version 1.2.103<br>-Data Manager version 1.2.11<br>-Height Transfer version 1.2.109<br>-Missing Line version 1.2.109<br>-Hilti SSI Service version 1.2.109<br>-Hilti_PLT_Content_Provider v<br>-Line Transfer version 1.2.109<br>-Settings version 1.2.109<br>-Measure and Record version<br>-Horizontal Layout version 1. | available<br>99<br>109<br>109<br>ersion 1.2.<br>1.2.109<br>2.109 | e to install:<br>109 |            |
| View update description                                                                                                    |                                                                  |                      |            |
|                                                                                                    |                                                                  |                      |            |
|                                                                                                    |                                                                  |                      |            |
| ок                                                                                                    |                                                                  | Cancel               | Later      |

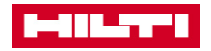

#### 8. Le processus d'installation démarre.

<u>Remarque</u> : Le temps de la mise à jour peut varier en fonction de la qualité et de la vitesse de la connexion internet, ainsi que de la taille du fichier.

| 7 🗛 🖬 🛑                                                                      |              |    | 1 | 🖇 🗢 🛿 8:06 |
|------------------------------------------------------------------------------|--------------|----|---|------------|
| C Software Management                                                        |              |    |   |            |
| Installation in progress                                                     |              |    |   |            |
|                                                                              |              |    |   |            |
|                                                                              |              | 0% |   |            |
|                                                                              |              |    |   |            |
| Size: 350.9 MB                                                               |              |    |   |            |
| -Mathematics version 1.2.109                                                 |              |    |   |            |
| -Height Transfer version 1.2.109                                             |              |    |   |            |
| -Line Layout version 1.2.109                                                 |              |    |   |            |
| -Hilti SSI Service version 1.2.109                                           |              |    |   |            |
| -Hilti_PLT_Content_Provider version 1.2.10<br>-Line Transfer version 1.2.109 | 99           |    |   |            |
| -Settings version 1.2.109                                                    |              |    |   |            |
| -Horizontal Layout version 1.2.109                                           |              |    |   |            |
|                                                                              |              |    |   |            |
|                                                                              |              |    |   |            |
|                                                                              |              |    |   |            |
|                                                                              | <del>с</del> |    |   |            |

9. Une fois la mise à jour terminée, un message de confirmation s'affiche. Cliquer sur « OK ».

|               | 7 🗛 🖬          |                  |   |        |  | 🖈 ╤ 🖬 8:08 |
|---------------|----------------|------------------|---|--------|--|------------|
|               | C Software I   |                  |   |        |  |            |
|               | Software succe | ssfully updated. |   |        |  |            |
|               |                |                  |   |        |  |            |
|               |                |                  |   |        |  |            |
|               |                |                  |   |        |  |            |
|               |                |                  |   |        |  |            |
|               |                |                  |   |        |  |            |
|               |                |                  |   |        |  |            |
|               |                |                  |   |        |  |            |
|               |                |                  |   |        |  |            |
| $\rightarrow$ |                |                  |   | ОК     |  |            |
|               |                |                  | ţ | $\Box$ |  |            |

#### 10. Allumer le PLT 300.

<u>Remarque</u> : Il est possible qu'à l'enclenchement, quelques minutes soient nécessaires jusqu'à ce que l'appareil soit opérationnel.

11. Connecter l'appareil PLT 300 avec la tablette PLC 300. Pour ce faire dans les paramètres Hilti (symbole réglage rouge). Choisir la rubrique «Nom du capteur » (*Sensor name*).

| Ŷ | A <u>†</u> 🖬 🛑                             |                                 |              |                  |                            |                | 8:53 🗟     |
|---|--------------------------------------------|---------------------------------|--------------|------------------|----------------------------|----------------|------------|
|   | APPS V                                     | WIDGETS                         |              |                  |                            |                | Ĉ          |
|   | Photos<br>Settings                         | Play Books                      | Play Games   | Play Movies & TA | Play Music<br>Voice Search | Play Newsstand | Play Store |
|   |                                            |                                 | ¢            | D                |                            |                |            |
| A | <u>t</u> 🖬 🔴                               |                                 |              |                  |                            |                | 8 🗟 🗐 6:04 |
| - | 🚺 Setting                                  | js                              |              |                  |                            |                |            |
|   | Softwar                                    | e version                       |              |                  |                            |                |            |
|   | Sensor<br>Using PLT<br>Reflecto<br>0.000 m | name<br>_275150001<br>or height |              |                  |                            |                |            |
|   | Display<br>ENH                             | coordinates                     |              |                  |                            |                |            |
|   | Distanc<br>Meter                           | e units                         |              |                  |                            |                |            |
|   | Layout t                                   | tolerance                       |              |                  |                            |                |            |
|   | Activati<br>Not yet ac                     | on status<br>ctivated           |              |                  |                            |                |            |
|   |                                            |                                 | $\leftarrow$ |                  | -                          |                |            |

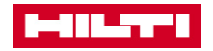

12. Une fois la connexion établie avec le PLT 300, choisir le capteur affiché et valider par « OK »

| M Octungs                   |                            |          |    |      |
|-----------------------------|----------------------------|----------|----|------|
|                             |                            |          |    |      |
|                             | <sup>1</sup> Select sensor |          |    |      |
| Reflector height<br>0.000 m | PLT_078150002              |          |    |      |
| Display coordina            | Cancel                     |          | ок |      |
| Distance units<br>Meter     |                            |          |    |      |
| Layout tolerance<br>5mm     |                            |          |    |      |
|                             |                            |          |    |      |
|                             | $\leftarrow$               | $\frown$ | -  |      |
| * □ <b>A</b>                |                            |          |    |      |
| Settings                    |                            |          |    |      |
| Software version            |                            |          |    |      |
|                             | Select sensor              |          |    |      |
| Reflector height<br>0.000 m | PLT_078150002              |          |    |      |
| Display coordinat           | c<br>Cancel                |          | ок |      |
| Distance units<br>Meter     |                            |          |    |      |
| Layout tolerance            |                            |          |    |      |
|                             |                            |          |    |      |
|                             | 5                          | $\Box$   |    |      |
|                             |                            |          |    | <br> |

#### UPDATE GUIDE

13. Pour être sûr du bon déroulement de la mise à jour, aller dans les aramètres Hilti (symbole réglage rouge), et vérifier la version actuelle.

|   |                                        |   |  | 8 후 🗎 6:04 |
|---|----------------------------------------|---|--|------------|
|   | Settings                               |   |  |            |
| → | Software version                       |   |  |            |
|   | Sensor name Using PLT_275150001        |   |  |            |
|   | Reflector height<br>0.000 m            |   |  |            |
|   | Display coordinates                    |   |  |            |
|   | Distance units<br>Meter                |   |  |            |
|   | Layout tolerance                       |   |  |            |
|   | Activation status<br>Not yet activated |   |  |            |
|   |                                        | ¢ |  |            |

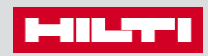

Hilti Corporation 9494 Schaan, Liechtenstein P +423-234 2965

www.facebook.com/hiltigroup www.hilti.group